## 1 JTAG DLL Insert to Quartus Prime

The JTAG DLL Insert to Quartus Prime allows the Programmer Tool under Quartus to recognize the UnoProLogic. Locate the \Drivers\EPT\_Blaster folder on the EPT FPGA Development System DVD.

| File Home Share View                                            |        |                                 |                                                                                     |
|-----------------------------------------------------------------|--------|---------------------------------|-------------------------------------------------------------------------------------|
| ← → ∽ ↑ 🔒 → This PC → Local Disk (C:) → Jolly → Products → Eart | h Peop | le Technology → DUEPROLOGIC_USB | _FPGA_PROJECT_2.8_DVD $\rightarrow$ Drivers $\rightarrow$ EPT_Blaster $\rightarrow$ |
| V DUEPROLOGIC_USB_FPGA_PROJECT_2.8_DVD                          | ^      | Name                            | Date modified Type                                                                  |
|                                                                 |        | x64                             | 5/27/2019 8:55 PM File folder                                                       |
| ✓ ☐ Drivers                                                     |        | -                               |                                                                                     |
| > EPT_2.08.24                                                   |        |                                 |                                                                                     |
| ✓                                                               |        |                                 |                                                                                     |
| x64                                                             |        |                                 |                                                                                     |
| > Projects_ActiveHost                                           |        |                                 |                                                                                     |
| > 🔄 Projects_Arduino                                            |        |                                 |                                                                                     |
| >                                                               |        |                                 |                                                                                     |
| Quartus_18.1_Prime                                              |        |                                 |                                                                                     |
| Tutorials                                                       | ~      |                                 |                                                                                     |

Follow these directions:

- 1. Open the C:\:\..\UNOPROLOGIC\_USB\_CPLD\_PROJECT\_x.x\_DVD  $DriversEPT_Blasterx64$  folder.
- 2. Select the file "jtag\_hw\_mbftdi\_blaster.dll" and copy it.
- 3. Browse over to C:\intelFPGA\_lite\xx.x\quartus\bin64.
- 4. Right click in the folder and select Paste
- 5. Click Ok.
- 6. Open the Quartus Prime application.

| 📙    🖻 📙 🗢    C:\intelFPGA_lite\20.1\quartus\bin64                |                                                                                 |                              |                    |                   |  |  |  |  |  |  |  |  |
|-------------------------------------------------------------------|---------------------------------------------------------------------------------|------------------------------|--------------------|-------------------|--|--|--|--|--|--|--|--|
| File Home Share View                                              | File Home Share View                                                            |                              |                    |                   |  |  |  |  |  |  |  |  |
| ← → × ↑ 🔄 > This PC > Local Disk (C:) > intelFPGA_lite > 20.1 > o | ← → × ↑ 🔄 > This PC → Local Disk (C:) → intelFPGA_lite → 20.1 → quartus → bin64 |                              |                    |                   |  |  |  |  |  |  |  |  |
| ✓ 20.1                                                            | ^                                                                               | Name                         | Date modified      | Туре              |  |  |  |  |  |  |  |  |
| devdata                                                           |                                                                                 | 📄 jam2_api.jam               | 6/5/2020 2:55 PM   | JAM File          |  |  |  |  |  |  |  |  |
| > 🔥 ip                                                            |                                                                                 | jam2_ic.jam                  | 6/5/2020 2:55 PM   | JAM File          |  |  |  |  |  |  |  |  |
| > 📙 licenses                                                      |                                                                                 | 🖄 jtag_atlantic.dll          | 6/5/2020 3:43 PM   | Application exten |  |  |  |  |  |  |  |  |
| logs                                                              |                                                                                 | 🗟 jtag_client.dll            | 6/5/2020 3:43 PM   | Application exten |  |  |  |  |  |  |  |  |
| > modelsim ase                                                    |                                                                                 | itag_hw_mbftdi_blaster64.dll | 10/26/2015 3:01 PM | Application exten |  |  |  |  |  |  |  |  |
| > nios2eds                                                        |                                                                                 | 🗟 jtag_hw_pli-blaster.dll    | 6/5/2020 3:45 PM   | Application exten |  |  |  |  |  |  |  |  |
|                                                                   |                                                                                 | 🗟 jtag_hw_usb-blaster.dll    | 6/5/2020 3:45 PM   | Application exten |  |  |  |  |  |  |  |  |
| V J quartus                                                       |                                                                                 | 🗟 jtag_pli-blaster_vpi.dll   | 6/5/2020 3:45 PM   | Application exten |  |  |  |  |  |  |  |  |
| > 📙 bin64                                                         |                                                                                 | 📧 jtagconfig.exe             | 6/5/2020 3:44 PM   | Application       |  |  |  |  |  |  |  |  |
| > common                                                          |                                                                                 | 📧 jtagserver.exe             | 6/5/2020 3:44 PM   | Application       |  |  |  |  |  |  |  |  |
| > 🛃 drivers                                                       | ¥                                                                               | 🗟 legality_lab.dll           | 6/5/2020 3:39 PM   | Application exten |  |  |  |  |  |  |  |  |

The DLL is installed and the JTAG server should recognize it. Go to the section "Programming the CPLD" of this manual for testing of the programming. If the driver is not found in the Programmer Tool->Hardware Setup box, see the JTAG DLL Insert to Quartus Prime Troubleshooting Guide.

## **1.1** Programming the CPLD

Programming the CPLD is quick and easy. All that is required is a standard USB-C cable and the EPT\_Blaster Driver DLL. Connect the UnoProLogic to the PC, open up Quartus Prime Lite, open the programmer tool, and click the Start button. To program the CPLD, follow the steps to install the USB Driver and the JTAG Driver Insert for Quartus Prime Lite.

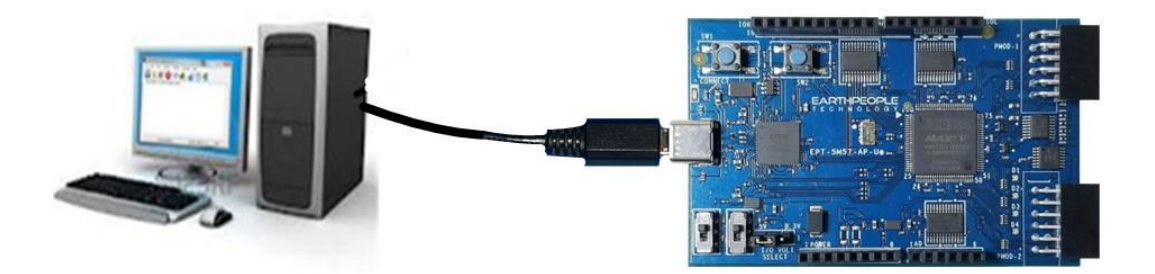

If the project created in the previous sections is not open, open it. Click on the Programmer button.

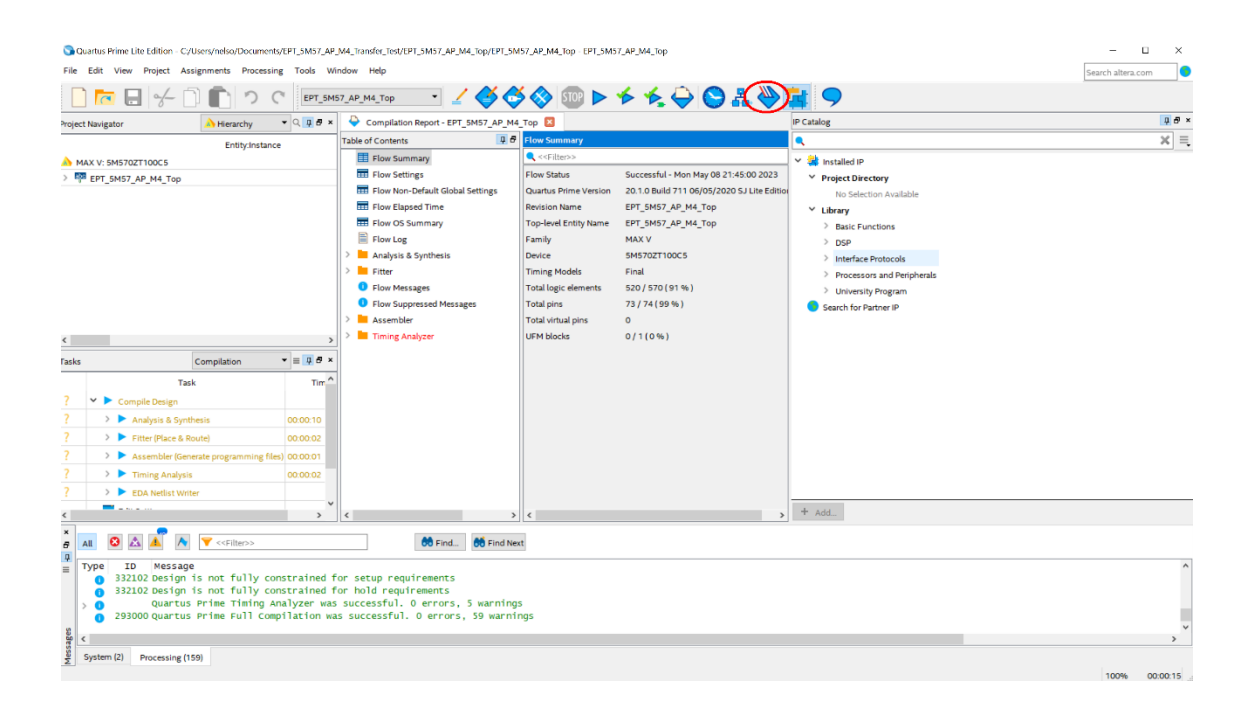

The Programmer Window will open up with the programming file selected. Click on the Hardware Setup button in the upper left corner.

| real-time ISP to | o Hardware | ogramming when a | vailable |          |                       |        | Mo              | ode: JTAG |                 |       | Progress:    |  |
|------------------|------------|------------------|----------|----------|-----------------------|--------|-----------------|-----------|-----------------|-------|--------------|--|
| art              | File       | Device           | Checksum | Usercode | Program/<br>Configure | Verify | Blank-<br>Check | Examine   | Security<br>Bit | Erase | ISP<br>CLAMP |  |
| Detect           |            |                  |          |          |                       |        |                 |           |                 |       |              |  |
| File             |            |                  |          |          |                       |        |                 |           |                 |       |              |  |
| e File           |            |                  |          |          |                       |        |                 |           |                 |       |              |  |
| e File           |            |                  |          |          |                       |        |                 |           |                 |       |              |  |
| Jp               |            |                  |          |          |                       |        |                 |           |                 |       |              |  |
| wn               |            |                  |          |          |                       |        |                 |           |                 |       |              |  |
|                  |            |                  |          |          |                       |        |                 |           |                 |       |              |  |

The Hardware Setup Window will open. In the "Available hardware items", double click on "EPT-Blaster v1.0".

| Hardware Setup                                           |                                                 |                                     |                        |
|----------------------------------------------------------|-------------------------------------------------|-------------------------------------|------------------------|
| Hardware Settings JTA                                    | G Settings                                      |                                     |                        |
| Select a programming hard<br>hardware setup applies only | ware setup to use wh<br>y to the current progra | en programming dev<br>ammer window. | ices. This programming |
| Currently selected hardware                              | e: No Hardware                                  |                                     | •                      |
| Hardware frequency:                                      |                                                 |                                     | Hz                     |
| Available hardware items                                 |                                                 |                                     |                        |
| Hardware                                                 | Server                                          | Port                                | Add Hardware           |
|                                                          |                                                 |                                     | Remove Hardware        |
|                                                          |                                                 |                                     |                        |

If you successfully double clicked, the "Currently selected hardware:" dropdown box will show the "EPT-Blaster v1.0 (64)".

| ardware Settings                           | JTAG Settin                     | gs                                 |                                      |                      |
|--------------------------------------------|---------------------------------|------------------------------------|--------------------------------------|----------------------|
| elect a programming<br>rdware setup applie | g hardware se<br>es only to the | tup to use wher<br>current progran | n programming device<br>nmer window. | es. This programming |
| urrently selected har                      | dware: EPT                      | -JTAG-Blaster                      | v1.0 (64) [MBUSB-0]                  | •                    |
| rdware frequency:                          | No                              | Hardware                           |                                      |                      |
| Available hardware i                       | tems                            | -JTAG-Blaster                      | V1.0 (64) [MBUSB-0]                  |                      |
| Hardware                                   |                                 | Server                             | Port                                 | Add Hardware         |
| EPT-JTAG-Blaster                           | v1.0 (64)                       | Local                              | MBUSB-0                              | Demous Hardware      |
|                                            |                                 |                                    |                                      | Remove Hardware      |
|                                            |                                 |                                    |                                      |                      |
|                                            |                                 |                                    |                                      |                      |
|                                            |                                 |                                    |                                      |                      |
|                                            |                                 |                                    |                                      |                      |
|                                            |                                 |                                    |                                      |                      |
|                                            |                                 |                                    |                                      |                      |
|                                            |                                 |                                    |                                      |                      |
|                                            |                                 |                                    |                                      |                      |
|                                            |                                 |                                    |                                      |                      |

Click on the Auto-Detect button. This will verify that the EPT-Blaster driver can connect with the UnoProLogic device.

| Programmer - C:/Use<br>File Edit View Pro | rs/nelso/Documents/EP | T_5M57_AP_M4_Trai                    | nsfer_Test/EPT_5M | 57_AP_M4_Top | /EPT_5M57_A           | Р_М4_Тор | - EPT_5M        | 57_AP_M4_To | p - [EPT_5M     | 57_AP_M | 4_Top.cd     |
|-------------------------------------------|-----------------------|--------------------------------------|-------------------|--------------|-----------------------|----------|-----------------|-------------|-----------------|---------|--------------|
| Hardware Setup                            | EPT-JTAG-Blaster v1.0 | ) (64) [MBUSB-0]<br>ogramming when a | vailable          |              |                       |          | М               | ode: JTAG   |                 |         | •            |
| ≫ <sup>3</sup> b Start<br>⊯b Stop         | File                  | Device                               | Checksum          | Usercode     | Program/<br>Configure | Verify   | Blank-<br>Check | Examine     | Security<br>Bit | Erase   | ISP<br>CLAMF |
| Delete     Add File                       |                       |                                      |                   |              |                       |          |                 |             |                 |         |              |
| Add Device                                |                       |                                      |                   |              |                       |          |                 |             |                 |         |              |

Select the 5M570 under "Device".

| Programmer - [C<br>File Edit View              | hain1.cdf]*<br>Processing Tools Window Help                                        |            |          |          |                       |        |                 | Sea     | - I             |       |
|------------------------------------------------|------------------------------------------------------------------------------------|------------|----------|----------|-----------------------|--------|-----------------|---------|-----------------|-------|
| Hardware Setup                                 | EPT-JTAG-Blaster v1.0 (64) [MBUSB-0]<br>ISP to allow background programming when a | vailable   | Mo       | de: JTAG |                       | •      | Progress        |         |                 |       |
| ▶ <sup>1</sup> <sup>1</sup> <sup>1</sup> Start | File                                                                               | Device     | Checksum | Usercode | Program/<br>Configure | Verify | Blank-<br>Check | Examine | Security<br>Bit | Erase |
| <sup>III</sup> Stop                            | C:/Jolly/Products/Earth People Technolog                                           | 5M570ZT100 | 002E7DAA | 002E7D78 |                       |        |                 |         |                 |       |
| 💏 Auto Detect                                  | CFM                                                                                |            |          |          |                       |        |                 |         |                 |       |
| × pulste                                       | UFM                                                                                |            |          |          |                       |        |                 |         |                 |       |
| Add File                                       |                                                                                    |            |          |          |                       |        |                 |         |                 |       |
| Change File                                    |                                                                                    |            |          |          |                       |        |                 |         |                 |       |
| Save File                                      |                                                                                    |            |          |          |                       |        |                 |         |                 |       |
| Add Device<br>같泣 Up<br>같泣 Down                 |                                                                                    |            |          |          |                       |        |                 |         |                 |       |
|                                                |                                                                                    |            |          |          |                       |        |                 |         |                 |       |

Click on the "Change File" button and browse to the output\_files folder.

| Programmer - C:/Users/nelso      | Documents/EPT_5M57_AP_M4_     | Transfer_Test/EPT_5M57_AP_M4_Top/EPT_5M57_AP_M4_To | p - EPT_5M57_AP_M4_Top - [EPT_5M57_A | P_M4_Top.cdf]* |        |
|----------------------------------|-------------------------------|----------------------------------------------------|--------------------------------------|----------------|--------|
| File Edit View Processin         | Select New Programming Fil    | e                                                  |                                      |                |        |
| 着 Hardware Setup EPT-J           | Look in: C:\Users\nel         | so\Documents\EPT_5M57_AP_M4_Transfer_Test\EPT_5    | M57_AP_M4_Top                        | O O O 🔒        | ::     |
| Enable real-time ISP to allow    | My Computer                   | Name                                               | Size T                               | уре            | Date M |
|                                  | nelso                         | db                                                 | F                                    | le Folder      | 5/8/20 |
| <sup>▶V</sup> <sup>1</sup> Start |                               | output_files                                       | F                                    | ile Folder     | 5/8/20 |
| Stop <none></none>               |                               |                                                    |                                      |                |        |
| 👸 Auto Detect                    |                               |                                                    |                                      |                |        |
| × Delete                         |                               |                                                    |                                      |                |        |
| Add File                         |                               |                                                    |                                      |                |        |
| Change File                      |                               |                                                    |                                      |                |        |
| Save File                        |                               |                                                    |                                      |                |        |
| Add Device                       |                               | <                                                  |                                      |                |        |
| TDI                              | File name:                    |                                                    |                                      |                | Open   |
| 1 Op                             | Files of type: Programming Fi | les (*.sof *.pof *.jam *.jbc *.ekp *.jic)          |                                      | •              | Cancel |

Click on the EPT\_5M57\_AP\_U2\_Top.pof file to select it.

| Programmer - C:/Users/nels                 | elso/Documents/EPT_5M57_AP_M4_Transfer_Test/EPT_5M57_AP_M4_Top/EPT_5M57_AP_M4_Top - EPT_5M57_AP_M4_Top - [EPT_5M57_AP_M4_Top.cdf]* |                       |
|--------------------------------------------|----------------------------------------------------------------------------------------------------|-----------------------|
| File Edit View Processir                   | in the select New Programming File                                                                                                 | ×                     |
| 着 Hardware Setup EPT                       | Look in: C:\Users\nelso\Documents\EPT_5M57_AP_M4_Transfer_Test\EPT_5M57_AP_M4_Top\output_files 🔹 🔾 🔾                               |                       |
| Enable real-time ISP to allo               | Name Size Type                                                                                                    | Date Modi<br>5/8/2023 |
| Auto Detect  Delete  Add File  Change File |                                                                                                    |                       |
| Save File                                  | ٢                                                                                                    | >                     |
| TD TD                                      | DI File name:                                                                                                    | Open                  |
| 1 Down                                     | Files of type: Programming Files (*.sof *.pof *.jam *.jbc *.ekp *.jic)                                                             | Cancel                |
| тр                                         | 5M570Z<br>DO                                                                                                    |                       |

Click the Open button in the lower right corner.

Next, selet the checkbox under the "Program/Configure" of the Programmer Tool. The checkboxes for the CFM and UFM will be selected automatically.

| dware Setup EPT-JTAG         | -Blaster v1.0 (64) [MBUSB-0]  |            | Mo       | de: JTAG |                       | •      | Progress        | :       |                 |       |
|------------------------------|-------------------------------|------------|----------|----------|-----------------------|--------|-----------------|---------|-----------------|-------|
| le real-time ISP to allow ba | ckground programming when     | available  |          |          |                       |        |                 |         |                 |       |
| Start                        | File                          | Device     | Checksum | Usercode | P ogran<br>Configure  | Verify | Blank-<br>Check | Examine | Security<br>Bit | Erase |
| Stop C:/Jolly/Pro            | ducts/Earth People Technolog. | 5M570ZT100 | 002E7DAA | 002E7D78 |                       |        |                 |         |                 |       |
| to Detect CFM                |                               |            |          |          |                       |        |                 |         |                 |       |
| elete                        |                               |            |          |          | $\mathbf{\mathbb{S}}$ |        |                 |         |                 |       |
| File                         |                               |            |          |          |                       |        |                 |         |                 |       |
| e File                       |                               |            |          |          |                       |        |                 |         |                 |       |
| File                         |                               |            |          |          |                       |        |                 |         |                 |       |
| ie                           |                               |            |          |          |                       |        |                 |         |                 |       |
| TDI                          | intel                         |            |          |          |                       |        |                 |         |                 |       |
|                              |                               |            |          |          |                       |        |                 |         |                 |       |
|                              | •                             |            |          |          |                       |        |                 |         |                 |       |
| TDO                          | 5M570ZT100                    |            |          |          |                       |        |                 |         |                 |       |
| 4                            |                               |            |          |          |                       |        |                 |         |                 |       |

Click on the Start button to to start programming the CPLD. The Progress bar will indicate the progress of programming.

| Programmer - [Cl<br>File Edit View | hain1.cdf]*<br>Processing Tools Window Help                                        |            |          |          |                       |        |                 | Sea     |                 | ><br> | ×       |
|------------------------------------|------------------------------------------------------------------------------------|------------|----------|----------|-----------------------|--------|-----------------|---------|-----------------|-------|---------|
| 🚔 Hardware Setup.                  | [EPT-JTAG-Blaster v1.0 (64) [MBUSB-0]<br>SP to allow background programming when a | vailable   | Мо       | de: JTAG |                       | Y      | Progress        | s:      | 6%              |       |         |
| ► <sup>™</sup> Start               | File                                                                               | Device     | Checksum | Usercode | Program/<br>Configure | Verify | Blank-<br>Check | Examine | Security<br>Bit | Erase | l<br>CL |
| Stop                               | C:/Jolly/Products/Earth People Technolog<br>CFM<br>UFM                             | 5M570ZT100 | 002E7DAA | 002E7D78 |                       |        |                 |         |                 |       |         |
| 1 <sup>™</sup> Down                | 5M570ZT100                                                                         |            |          |          |                       |        |                 |         |                 |       |         |

When the programming is complete, the Progress bar will indicate success.

| Programmer - [Cl<br>File Edit View                                      | hain1.cdf]*<br>Processing Tools Window Help                                        |            |          |           |                       |        |                 | Sea     | - [             | ><br>m | ×       |
|-------------------------------------------------------------------------|------------------------------------------------------------------------------------|------------|----------|-----------|-----------------------|--------|-----------------|---------|-----------------|--------|---------|
| 🚖 Hardware Setup.                                                       | [EPT-JTAG-Blaster v1.0 (64) [MBUSB-0]<br>SP to allow background programming when a | vailable   | Mo       | ode: JTAG |                       | •      | Progress        | 10      | 0% (Succes      | sful)  |         |
| ▶ <sup>™</sup> Start                                                    | File                                                                               | Device     | Checksum | Usercode  | Program/<br>Configure | Verify | Blank-<br>Check | Examine | Security<br>Bit | Erase  | l<br>CL |
| ■ <sup>1</sup> Stop                                                     | C:/Jolly/Products/Earth People Technolog                                           | 5M570ZT100 | 002E7DAA | 002E7D78  |                       |        |                 |         |                 |        |         |
| Auto Detect                                                             | CFM<br>UFM                                                                         |            |          |           | V                     |        |                 |         |                 |        | ]       |
| Add File                                                                | <                                                                                  |            |          |           |                       |        |                 |         |                 |        | >       |
| I Save File<br>P Add Device<br>1 <sup>11</sup> Up<br>I <sup>11</sup> Up | TDI<br>5M570ZT100                                                                  |            |          |           |                       |        |                 |         |                 |        |         |

At this point, the UnoProLogic is programmed and ready for use. To test that the CPLD is properly programmed, bring up the Active Host Test Tool. Click on one of the LED's and verify that the LED selected lights up. Press one of the switches on the board and ensure that the switch is captured on the Active Host Test Tool. Now you are ready to write some code to transfer data between CPLD and PC.